## Como cadastrar períodos no Pedido de Venda

Produto: Pedido de Venda

1- Acessar o Portal Admin, clicar na aba Consultas > Consultar períodos,

| Principal                                                                                | Cadastro           | Consultas   | Manutenção | Configurações | Parâmetros do Sistema |  |  |
|------------------------------------------------------------------------------------------|--------------------|-------------|------------|---------------|-----------------------|--|--|
| Consultas<br>Consultas da pa                                                             | rte administrativa | do sistema. |            |               |                       |  |  |
| Você está navegando em:                                                                  |                    |             |            |               |                       |  |  |
| Consultar Criticas de Pedidos de Usuários                                                |                    |             |            |               |                       |  |  |
| Consultar Colleto, de Tráfeza de Studios<br>Consultar Precisidos<br>Consultar Precisidos |                    |             |            |               |                       |  |  |
| Consulta Versões de Aplicativos dos RCA's                                                |                    |             |            |               |                       |  |  |
| Consultar Log de autorização de visita                                                   |                    |             |            |               |                       |  |  |
| Consulta de registro de iornada                                                          |                    |             |            |               |                       |  |  |
|                                                                                          |                    |             |            |               |                       |  |  |
|                                                                                          |                    |             |            |               |                       |  |  |

## 2- Clicar na opção Adicionar.

Preencher os campos Nome do Período, data inicial e data final conforme imagem abaixo.

| Consultar Períodos<br>Consulta e manipulação dos períodos criados no sistema que são utilizados na consolidação das informações de vendas. |            |  |  |  |  |  |  |
|----------------------------------------------------------------------------------------------------|------------|--|--|--|--|--|--|
| vote esta naveganuo emi consultar renouos                                                                                                  |            |  |  |  |  |  |  |
| Novo Período                                                                                                    |            |  |  |  |  |  |  |
| Nome do Período:                                                                                                    | Teste      |  |  |  |  |  |  |
| De:                                                                                                    | 01/05/2017 |  |  |  |  |  |  |
| Até:                                                                                                    | 15/05/2017 |  |  |  |  |  |  |
| Replicar para:                                                                                                    |            |  |  |  |  |  |  |
| Salvar Cancelar                                                                                                    |            |  |  |  |  |  |  |

## 3- Clicar no botão Salvar.

Após a execução das JOBs, o sistema irá utilizar o período cadastrados nas informações de vendas na opção Representantes, tanto no Pedido de Venda Android quanto no Web.

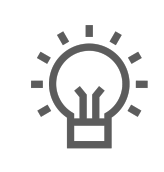

Não encontrou a solução que procurava?

Sugira um artigo

## Artigos Relacionados

- Como cadastrar clientes pelo aplicativo do maxPedido
- Como cadastrar e trabalhar com campanha de brindes maxPedido?
- como trabalhar com Períodos de vendas no Aplicativo do maxPedido
- Como cadastrar uma Equipe no maxPromotor?
- Como cadastrar Rede de lojas / clientes?